Dossier 15

# **Rapport commercial sur un salon**

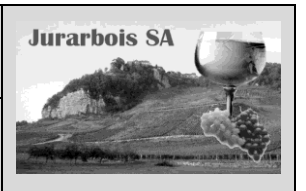

Document composite - Lien OLE

|              | Apprentissage programmé<br>Société Jurarbois                                                                                 |
|--------------|----------------------------------------------------------------------------------------------------|
| Savoir-faire | <ul> <li>Réaliser un document composite Word – Excel avec intégration de<br/>tableaux et graphiques avec lien OLE</li> </ul> |
| Pré-requis   | Avoir effectué les exercices du dossier 1                                                                                    |
| Supports     | <ul> <li>Dossier Jurarbois sur la clé USB ou dans l'espace élève du disque dur<br/>ou du serveur</li> </ul>                  |
| Durée        | • 35 minutes                                                                                                    |

#### **Réalisation :**

Nous allons concevoir un rapport sur Word qui intègre un tableau et un graphique conçus sous Excel. Nous allons copier coller le tableau et le graphique d'Excel dans Word en établissant un lien dynamique appelé OLE (1).

#### (1) Remarques

- Lien OLE (Object Linking and Embedding) est une norme définie par Microsoft permettant de créer un document qui intègre des objets (tableau, graphique, fichier) conçus à l'aide d'autres logiciels (Excel, Access, PowerPoint, etc.). Bien qu'utilisés dans un document Word, ils gardent un lien avec l'application qui les a produits.
- La fonction OLE est puissante mais exigeante en ressources matériel. Elle peut ralentir sensiblement l'ordinateur en cas de liens multiples.
- Attention, après le transfert, les données sources doivent être sauvegardées dans le même dossier que le fichier Word. Car ce dernier va les actualiser à chaque ouverture.

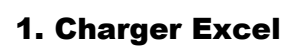

### Créer le tableau et le graphique à exporter dans Word

-> Concevoir et mettre en forme le tableau et le graphique suivant :

| Salon des produits du terroir |        |         |            |        |      |            |
|-------------------------------|--------|---------|------------|--------|------|------------|
|                               | Cadeau | ıx + dé | gustations | Ventes |      |            |
| Tura da via                   | PHT    | Qtés    | Coût       | PVHT   | Qtés | Vente      |
| Type de vin                   |        |         | total      |        |      | totale     |
| Chardonnay                    | 2,80€  | 60      | 168,00€    | 5,60€  | 158  | 884,80€    |
| Savagnin                      | 3,80€  | 50      | 190,00€    | 7,60€  | 164  | 1 246,40 € |
| Arbois blanc                  | 2,50€  | 43      | 107,50€    | 5,00€  | 128  | 640,00€    |
| Arbois rouge                  | 2,80€  | 38      | 106,40€    | 5,60€  | 86   | 481,60€    |
| Pupillin blanc                | 3,20€  | 93      | 297,60€    | 6,40€  | 64   | 409,60€    |
| Pupillin rouge                | 3,00€  | 42      | 126,00€    | 6,00€  | 72   | 432,00€    |
| Vin jaune                     | 6,40€  | 52      | 332,80€    | 12,80€ | 53   | 678,40€    |
| Vin de paille                 | 8,00€  | 54      | 432,00€    | 16,00€ | 30   | 480,00€    |
| Crémant                       | 5,10€  | 58      | 295,80€    | 10,20€ | 32   | 326,40€    |
|                               | Totaux | 490     | 2 056,10€  | Totaux | 787  | 5 579,20€  |

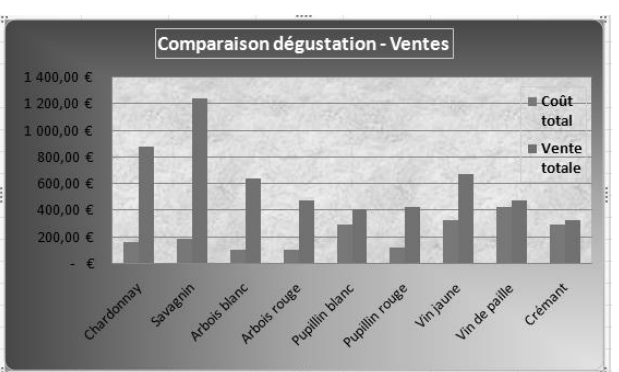

### Enregistrer le classeur

- -> Cliquer l'outil
- -> Sélectionner le dossier Jurarbois et saisir le nom Statistiques salon de Lyon

### Imprimer le tableau et le graphique

-> Cliquer l'outil

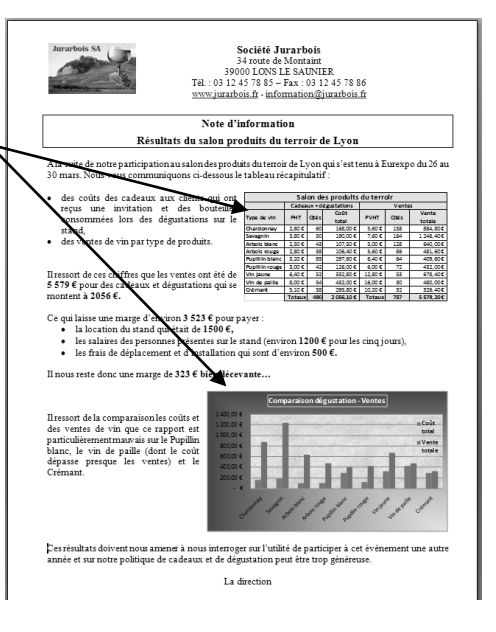

# 2. Charger Word

#### Saisir le texte

-> Saisir et mettre en forme le texte suivant :

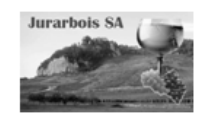

Société Jurarbois 34 route de Montaint 39000 LONS LE SAUNIER Tél. : 03 12 45 78 85 - Fax : 03 12 45 78 86 www.jurarbois.fr - information@jurarbois.fr

#### Note d'information

#### Résultats du salon produits du terroir de Lyon

A la suite de notre participation au salon des produits du terroir de Lyon qui s'est tenu à Eurexpo du 26 au 30 mars. Nous vous communiquons ci-dessous le tableau récapitulatif :

- des coûts des cadeaux aux clients qui ont reçus une invitation et des bouteilles consommées lors des dégustations sur le stand,
- des ventes de vin par type de produits

Il ressort de ces chiffres que les ventes ont été de 5 579 € pour des cadeaux et dégustations qui se montent à 2056 €.

#### Ce qui laisse une marge d'environ 3 523 € pour payer :

- la location du stand qui était de 1500 €,
- les salaires des personnes présentes sur le stand (environ 1200 € pour les cinq jours),
- les frais de déplacement et d'installation qui sont d'environ 500 €.

Il nous reste donc une marge de 323 € bien décevante...

Il ressort de la comparaison des coûts et des ventes de vin que ce rapport est particulièrement mauvais sur le Pupillin blanc, le vin de paille (dont le coût dépasse presque les ventes) et le Crémant.

Ces résultats doivent nous amener à nous interroger sur l'utilité de participer à cet événement une autre année et sur notre politique de cadeaux et de dégustation peut être trop généreuse.

La direction

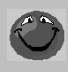

#### **Quelques Rappels sur Word**

- Appuyer sur [Entrée] pour revenir à la ligne.
- Appuyer 2 fois sur [Entrée] pour sauter une ligne.
- Appuyer sur la touche [<-] pour effacer un caractère à gauche du curseur.
- Appuyer sur la touche [Suppr] pour effacer un caractère à droite du curseur.
- Utiliser les flèches de déplacement pour vous déplacer dans le texte.
- Cliquer l'outil = pour centrer le texte.

#### Insérer un clipart

- -> Cliquer l'onglet : Insertion
- -> Cliquer l'outil Images clipart
  - => Le volet office est affiché à droite de l'écran :
- -> Saisir le mot clé de recherche : bouteille ou vin
- -> Cliquer le bouton : **OK**
- -> Cliquer l'image à insérer
- -> Cliquer la case 🔀 du volet office

#### • Placer l'image à gauche du texte (Habiller l'image)

- -> Cliquer droit l'image Format de l'image
- -> Onglet : Habillage
- -> Cliquer l'option : Encadré
- -> OK ou [Entrée]
- -> Cliquer glisser l'image à l'endroit désiré
- -> Cliquer-glisser une poignée d'angle de l'image pour en modifier la taille

#### Sauvegarder le document Word

-> Cliquer l'outil

-> Sélectionner le dossier Jurarbois et saisir le nom Rapport fréquentation salon

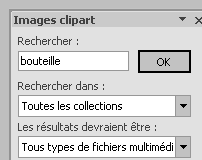

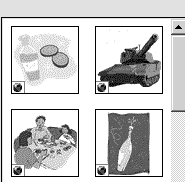

# 3. Copier-coller le tableau Excel dans le document Word

### Sélectionner le tableau à copier

-> Activer Excel en cliquant son bouton dans la barre des tâches 🔄 jurarbois D121 Rapport f... -> Sélectionner le tableau à copier (cellules A1 à G13)

### Copier le tableau dans le presse-papiers

- -> Cliquer l'outil a ou [Ctrl] + [C]
  - => Le tableau est copié dans le presse-papiers.

### Activer Word

-> Activer Word en cliquant son icône dans la barre des tâches

### Coller le tableau

- -> Cliquer l'onglet Accueil
- -> Cliquer l'endroit où coller le tableau (sous la 1re liste à puces)
- -> Cliquer le bouton déroulant de l'outil

#### spécial...

=> La fenêtre suivante apparaît :

- -> Cliquer le bouton : Coller avec liaison
- -> Cliquer l'option : Feuille de Microsoft Office Excel Objet
- -> OK ou [Entrée]

=> Le tableau est copié dans Word sous la forme d'un objet libre.

- Le tableau est géré comme une image. Lorsqu'il est cliqué, des poignées apparaissent.
- Il est possible de l'agrandir ou de le réduire en cliquant-glissant les poignées.
  - Un double-clic sur le tableau charge automatiquement le tableau sous Excel.
  - Si l'option : Coller avec liaison n'est pas activée, le tableau ne sera pas mis à jour sous Word lorsqu'il sera modifié sous Excel.

Collage

-

Coller

- Si l'option : Texte mis en forme est retenue, le tableau est copié dans un tableau Word.

#### Placer le tableau à droite du texte Société Jurarbois 34 route de Montaint 39000 LONS LE SAUNIER Tél. : 03 12 45 78 85 - Fax : 03 12 45 78 86 -> Cliquer-glisser une poignée d'angle de le tableau pour en modifier la taille www.jurarbois.fr - information@jurarbois.fr -> Cliquer droit le tableau - Format d'objet Note d'information -> Onglet : Habillage Résultats du salon produits du terroir de Lyon -> Cliquer l'option : Encadré A la suite de notre participation au salon des produits du terroir de Lyon qui s'est tenu à Eurexpo du 26 au 30 mars. Nous vous communiquons ci-dessous le tableau récapitulatif : -> OK ou [Entrée] -> Cliquer glisser le tableau à l'endroit désiré <u>úts de</u>s cadeaux aux clients qui ont des bouteilles sur re invitation reçus une consommées lors des dégustations sur ype de vin PHT Qtés PVHT Qtés total 164 128 76 des ventes de vin par type de produits. Savagnin Arbois blanc ols rouge Il ressort de ces chiffres que les ventes ont été de 5 579 € pour des cadeaux et dégustations qui se montent à 2056 €. Ce qui laisse une marge d'environ 3 523 € pour payer la location du stand qui était de 1500 €, les salaires des personnes présentes sur le stand (environ 1200 € pour les cinq jours), les frais de déplacement et d'installation qui sont d'environ 500 €. 4. Copier le graphique dans Word

### Activer Excel

-> Activer Excel par son icône dans la barre des tâches 👜 jurarbois D121 Rapport f... 🔄 jurarbois D121 statistiqu...

### Copier le graphique dans le presse-papiers

- -> Cliquer le graphique
- -> Cliquer le bouton a ou [Ctrl] + [C]
  - => Le graphique est copié dans le presse-papiers.

Collage spécial ? | X | Source : Feuille Microsoft Office Excel Feuil1 (2)!L1C1:L13C7 En tant que : Faulia Microsoft Office Excel Objet Texte mis en forme (RTF) Texte sans mise en forme Image en mode point Word Hyperlink Format HTML Texte unicode sans mise en forme C Coller : Coller avec liaison : 🔺 🗆 Afficher sous forme d'icône -Insère le contenu du Presse-papiers comme une image Le collage spécial crée un raccourci vers le fichier source. Toute modification apportée à ce fichier cource cours a éromatiquement, réflétée dans votre document. OK Annuler

🖳 jurarbois D121 Rapport f...

🕅 jurarbois D121 statistiqu...

### Activer Word

-> Activer Word en cliquant son icône dans la barre des tâches 🔄 jurarbois D121 Rapport f... 🔄 jurarbois D121 statistiqu...

### Coller le graphique

-> Cliquer le lieu où coller le graphique (sous la remarque ...bien décevante...)

Coller

- -> Cliquer le bouton déroulant de l'outil
- Collage spécial...
- => La fenêtre suivante apparaît :
- -> Cliquer le bouton : Coller avec liaison
- -> Cliquer l'option : Graphique Microsoft Office Excel Objet
- -> OK ou [Entrée]

=> Le graphique est copié dans Word sous la forme d'un objet libre.

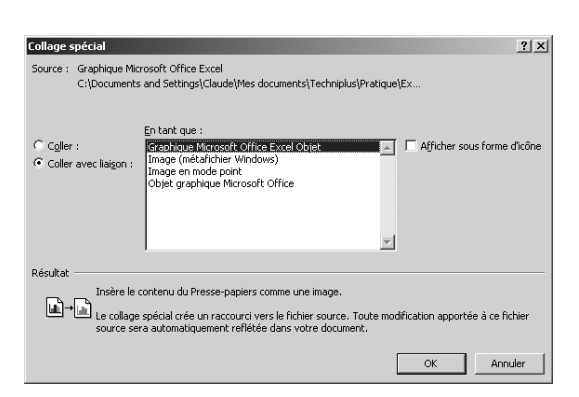

|                                                    | Jurarbois SA         Société Jurarbois           34 route de Montaint         39000 LONS LE SAUNIER           Tél: 03 12 45 78 85 – Fax: 03 12 45 78 86         www.jurarbois fr - information@jurarbois.fr           Note d'information         Résultats du salon produits du terroir de Lyon           Ala suite de notre participation au salon des de Lyon qui s'est tenu à Eurexpo du 26 au 30 mars. Nous |  |  |  |  |
|----------------------------------------------------|----------------------------------------------------------------------------------------------------|--|--|--|--|
| Placer le graphique à droite du                    | vous communiquons ci-dessous le tableau récapitulatif :                                                                                                    |  |  |  |  |
| toxto                                              | Salon des produits du terroir                                                                                                    |  |  |  |  |
|                                                    | des cours resultant des cadeadx aux cherns     qui ont recus une invitation et des bouteilles     Cadeaux + degustations     Ventes                                                                                                    |  |  |  |  |
| -> Cliquer-glisser une poignée d'angle du          | consommés lors des dégustations sur le Type de vin PHT Qtés Coût PVHT Qtés Vente total                                                                                                    |  |  |  |  |
|                                                    | stand Chardonnay 2,80 € 60 158,00 € 5,60 € 158 884,80 €                                                                                                    |  |  |  |  |
| graphique pour en modifier la taille               | • des ventes de vin par type de produits.<br>Arbois blanc $2,50 \in 43$ 107,50 $\in 5,00 \in 128$ 640,00 $\in$                                                                                                    |  |  |  |  |
| -> Cliquer-droit le graphique - Format d'objet     | Arbois rouge 2,80 € 38 106,40 € 5,60 € 86 481,60 €<br>Pupillin blanc 3,20 € 99 297,60 € 6,40 € 64 409,60 €                                                                                                    |  |  |  |  |
|                                                    | Il ressort de ces chiffres que les ventes ont été Pupillin rouge 3,00 € 42 126,00 € 6,00 € 72 432,00 €                                                                                                    |  |  |  |  |
| -> Onglet : Habiliage                              | de 5 579 € pour des cadeaux et dégustation qui<br>Vin journe 6,40 € 52 332,80 € 12,80 € 53 5/8,40 €<br>Vin de paille 8,00 € 54 432,00 € 16,00 € 30 480,00 €                                                                                                    |  |  |  |  |
| -> Cliquer l'option : Encadré                      | Se montent a 2050 €.<br>Crémant 5,10 € 58 295,80 € 10,20 € 32 326,40 €<br>Totaux 490 2 056 10 € Totaux 787 5579 20 €                                                                                                    |  |  |  |  |
| -> OK ou [Entrée]                                  |                                                                                                    |  |  |  |  |
| -> Cliquer glisser le graphique à l'endroit désiré | <ul> <li>Croui laisse une marge d'environ 3 \$23 € pour payer :</li> <li>In location du stand qui était de 1500 €,</li> <li>les salaises des personnes présentent sur le stand (environ 1200 € pour les cinq jours),</li> <li>les frais de displacement et d'installation qui sont d'environ 500 €.</li> </ul>                                                                                                  |  |  |  |  |
|                                                    | Il nous reste donc une marge de <b>323 € bien décevante</b>                                                                                                    |  |  |  |  |
|                                                    | Tressort de la comparaison des coûts et<br>des ventes de vin que ce rapport et<br>particulièrement mauvais sur le Pupillin<br>blanc, le vin de paille (dont le coût<br>dépasse presque les ventes) et le<br>Crémant.                                                                                                    |  |  |  |  |
|                                                    | Ces résultats doivent nous amener à nous interroger sur l'utilité de participer à cet événement une autre<br>année et sur notre politique de cadeaux et de dégustation peut être trop généreuse.<br>La direction                                                                                                    |  |  |  |  |

# Imprimer le document Word

-> Cliquer l'outil

### Sauvegarder le document Word

-> Cliquer l'outil

### • Quitter le document Word

### • Quitter Word et Excel

# **Bilan social d'une entreprise**

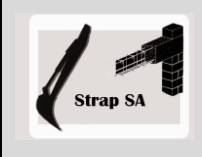

Document composite – Lien OLE

|              | EXERCICE EN AUTONOMIE<br>Société Strap SA                                                                                    |
|--------------|----------------------------------------------------------------------------------------------------|
| Savoir-faire | <ul> <li>Réaliser un document composite Word – Excel avec intégration de<br/>tableaux et graphiques avec lien OLE</li> </ul> |
| Pré-requis   | Avoir effectué l'exercice en autonomie du dossier 15                                                                         |
| Supports     | <ul> <li>Dossier Strap Sa sur la clé USB ou dans l'espace élève du disque dur ou<br/>du serveur</li> </ul>                   |
| Durée        | • 40 minutes                                                                                                    |

#### Travail à faire

1 - Excel

1.1 - Saisir les tableaux suivants :

| Evolution - répartition (hommes-femmes) |        |     |        |     | Répartitio | on par catég     | jorie  |         |
|-----------------------------------------|--------|-----|--------|-----|------------|------------------|--------|---------|
| Années                                  | Hommes | %   | Femmes | %   | Total      | Catégories       | Nombre | %       |
| 2002                                    | 9      | 82% | 2      | 18% | 11         | Cadre            | 3      | 15,79%  |
| 2003                                    | 10     | 83% | 2      | 17% | 12         | Chef de chantier | 3      | 15,79%  |
| 2004                                    | 12     | 86% | 2      | 14% | 14         | OP               | 6      | 31,58%  |
| 2005                                    | 14     | 88% | 2      | 13% | 16         | OS               | 5      | 26,32%  |
| 2006                                    | 14     | 88% | 2      | 13% | 16         | Apprenti         | 2      | 10,53%  |
| 2007                                    | 14     | 82% | 3      | 18% | 17         | Totaux           | 19     | 100,00% |
| 2008                                    | 16     | 84% | 3      | 16% | 19         |                  |        |         |

11

1.2 - Créer et mettre en forme les graphiques suivants à partir des tableaux précédents :

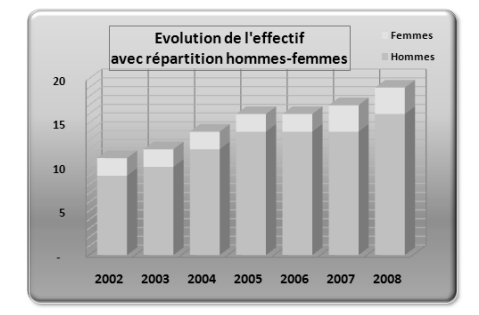

1.3 - Enregistrer le classeur dans la dossier **Strap SA** sous le nom : **Données bilan social** 

#### 2 - Word

2.1 - Saisir et mettre en forme la page du bilan social suivante :

Intégrer dans le document Word les tableaux graphiques Excel créés précédemment. Le document doit se présenter ainsi :

- 2.2 Sauvegarder ce texte sous le nom : Bilan social dans le dossier Strap Sa
- 3 Sauvegarder le document Word
- 4 Imprimer le document Word

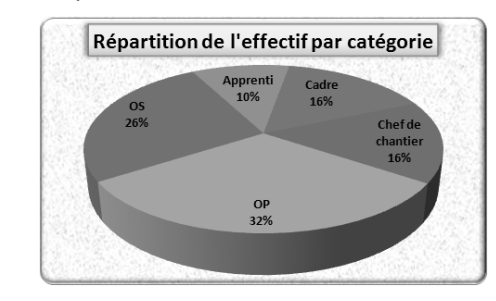

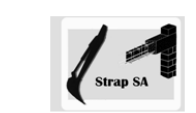

Strap SA 45 chemin des Mures 73000 CHAMBERY Tél.: 04 76 54 62 21 - Fax: 04 76 54 32 22 www.strapsa.com - info@strapsa.com

Bilan Social 2008

#### Evolution et répartition de l'effectif

Depuis 2002, l'effectif est passé de 11 à 19 personnes. L'entreprise croit régulièrement au rytime de 10 % en moyenne par année. Ce nombre devrait connaître line accélération avec des embauches qui sont estimées à 5 nouveaux salariés dont un chef de chantier, 20P, 20 Saírín de répondre aux nouveaux contrats avec la communaté de communes de Chamorix pour la construction de dix réservoirs d'altitude.

| 11 à 19   | Evolution - répartition (hommes-femmes) |        |     |        |      |       |  |  |  |
|-----------|-----------------------------------------|--------|-----|--------|------|-------|--|--|--|
| rement    | Années                                  | Hommes | %   | Femmes | %    | Total |  |  |  |
| année.    | 2002                                    | 9      | 82% | 2      | 18%  | 11    |  |  |  |
| e lune    | 2003                                    | 10     | 83% | 2      | 17%  | 12    |  |  |  |
| ui sont   | 2004                                    | 12     | 86% | 2      | 1496 | 14    |  |  |  |
| un chef   | 2005                                    | 14     | 88% | 2      | 13%  | 16    |  |  |  |
| dre aux   | 2006                                    | 14     | 88% | 2      | 13%  | 16    |  |  |  |
| auté de   | 2007                                    | 14     | 82% | 3      | 18%  | 17    |  |  |  |
| struction | 2008                                    | 16     | 84% | 3      | 16%  | 19    |  |  |  |

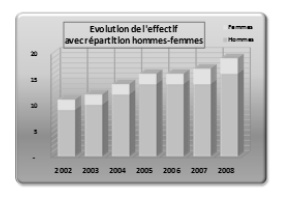

La répartition par catégorie de personnel est la suivante

Cette répartition ne devrait pas être sensiblement modifiée au cours de l'année à venir dans la mesure où les embauches concerneront toutes les catégories à l'exception des cadres.

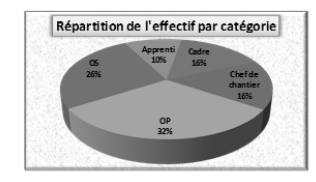

| Répartition par catégorie |        |          |  |  |
|---------------------------|--------|----------|--|--|
| Catégories                | Nombre | %        |  |  |
| Cadre                     | 3      | 15,79%   |  |  |
| Chef de chantier          | 3      | 15,79%   |  |  |
| OP                        | 6      | 31,58%   |  |  |
| OS                        | 5      | 26,32%   |  |  |
| Apprenti                  | 2      | 10,53%   |  |  |
| Totoux                    | 10     | 100.009/ |  |  |

Dossier 15

# **Etude d'implantation**

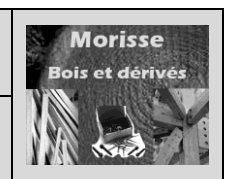

Document composite – Lien OLE

| MISE EN SITUATION |                                                                                                    |  |  |  |  |
|-------------------|----------------------------------------------------------------------------------------------------|--|--|--|--|
|                   | Société                                                                                                    |  |  |  |  |
| Savoir-<br>faire  | <ul> <li>Réaliser un document composite Word – Excel avec intégration de<br/>tableaux et graphiques avec lien OLE</li> </ul> |  |  |  |  |
| Pré-requis        | Avoir effectué les exercices du dossier 12                                                                                   |  |  |  |  |
| Supports          | • Dossier <b>Morisse bois</b> sur la clé USB ou dans l'espace élève du<br>disque dur ou du serveur                           |  |  |  |  |
| Durée             | • 45 minutes                                                                                                    |  |  |  |  |

La société **Morisse bois et dérivés** envisage d'installer un magasin dans les environ de Genève, à Saint Julien en Genevois.

La région bénéficie d'une forte activité économique qui résulte de la proximité de Genève et du nombre important de frontaliers qui reçoivent des revenus supérieurs à ceux qu'ils percevraient en France. Le taux de chômage y est faible et se situe au alentour de 5 à 6 %.

A la suite de recherches auprès d'un certain nombre d'organismes d'information (CCI, Mairie, Conseil Général etc.) les données suivantes vous sont remises :

#### Evolution de la population et du nombre de frontaliers

Population : 1996-148 000 ; 1999-152 000 2002-157 500 ; 2005-164 300 ; 2008-175 000 Frontaliers : 1996-12 000 ; 1999-11 000 ; 2002-13 000 ; 2005-17 000 ; 2008-24 000

Les données suivantes nous ont été transmises par la mairies de Saint Julien en Genevois (Haute Savoie) concernant les dépôts de permis de construire de maisons individuelles et la mise en chantier de logements dans le cadre d'habitats collectifs.

#### **Evolution des constructions**

Maisons : 2003-1 324 ; 2004-1 410 ; 2005-1 243 ; 2006-1 315 ; 2007-1 412 ; 2008-1 530 Appartements : 2003-1 480 ; 2004-1 269 ; 2005-1 668 ; 2006-1 535 ; 2007-1 628 ; 2008-1 745

La chambre de commerce et de l'industrie de la Haute-Savoie nous a communiqué les informations suivantes concernant l'activité dans le domaine du bricolage et des ventes de matériaux sur les sept dernières années.

#### Evolution du chiffre d'affaires des rayons bricolage et matériaux

Matériaux : 2003-12 500 000 ; 2004-13 600 000 ; 2005-11 800 000 ; 2006-12 300 000 ; 2007-13 500 000 ; 2008-14 800 000 Bricolage : 2003-9 800 000 ; 2004-10 200 000 ; 2005-9 980 000 ; 2006-10 300 000 ; 2007-10 500 000 ; 2008-11 800 000

Le Directeur de la société, vous demande de mettre en forme les données précédentes et de rédiger un rapport sur les éléments positifs susceptibles de soutenir l'installation d'un magasin dans cette région.